لازم بذکر است چنانچه در مقطع کارشناسی پیوسته ۳ ترم و یا کارشناسی ناپیوسته و ارشد ۲ ترم و بیشترمشروط شده اید لازم است برای ادامه تحصیلی درخواست صدور مجوز ادامه تحصیلی از کمیسیون موارد خاص ارائه نمایید. با مطالعه و اجرای مراحل توضیح داده شده، درخواست صدور مجوز ادامه تحصیل خود را بصورت الکترونیکی ارسال و تا تایید نهایی پیگیری نمایید.

با ورود به سامانه ساما و انتخاب منوی "مکاتبات اداری" و سپس "فرم های درخواست" مطابق با تصویر زیر، فهرست درخواست های قابل انتخاب دانشجو نمایش داده می گردد.

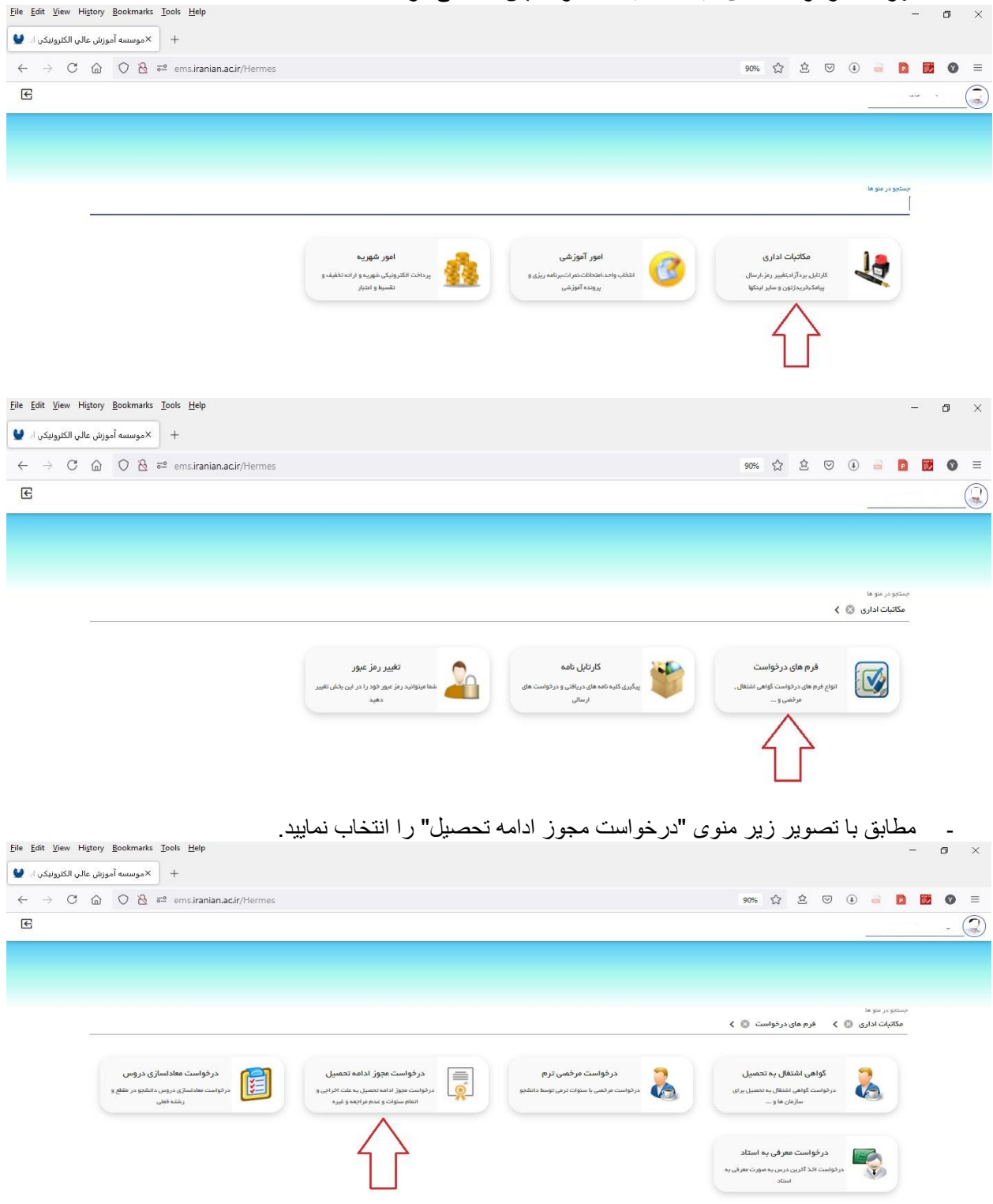

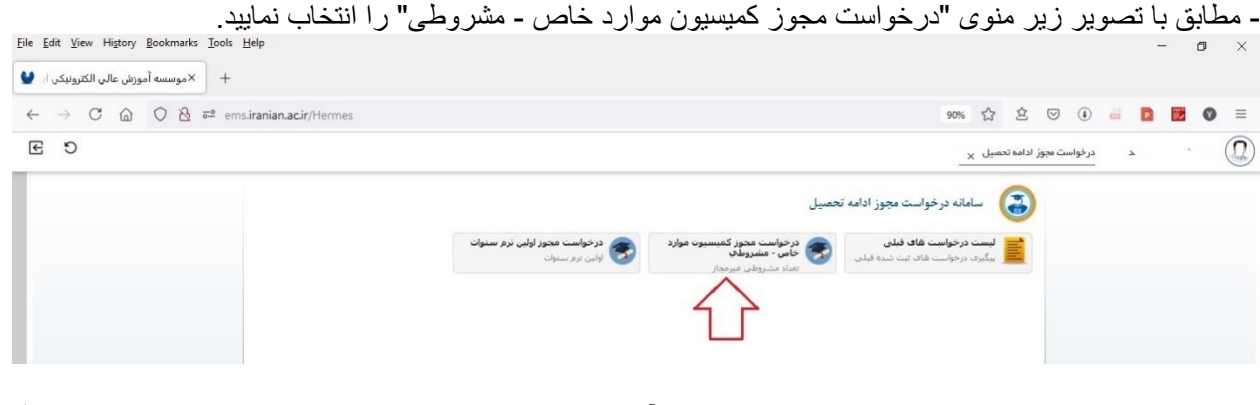

مطابق با تصویر زیر ابتدا شماره ترمی که برای آن نیاز به مجوز دارید را در قسمت "ترم" وارد نموده (نیمسال دوم سال ۱٤۰۰-۱٤۰۱ برابر است با عدد ۱٤۰۰) و سپس در قسمت "تعداد ترم" زبانه کشویی را زده و از منوی باز شده "یک ترم" را انتخاب نمایید.

|                                                                                     |                                                                                                    | 90% 5                                                                                                    | 3 🗄 🔍 🚯 🕫                                                                                                    | a 🖸 📴 🛛 =                                                                                                    |
|-------------------------------------------------------------------------------------|----------------------------------------------------------------------------------------------------|----------------------------------------------------------------------------------------------------|----------------------------------------------------------------------------------------------------|----------------------------------------------------------------------------------------------------|
|                                                                                     |                                                                                                    | X                                                                                                    | درخواست مجوز ادامه تحصيا                                                                                                    |                                                                                                    |
|                                                                                     | ل                                                                                                    | يه درخواست مجوز ادامه تحصي                                                                                                    | مشخصات یا                                                                                                    | اهدما                                                                                                    |
| تقوق جزا و جرمشناسین                                                                | کارشناسی ارشد ناییوسته ارشد - <<br>ا                                                                                                    | عيرانتفاعي(كدملي:"                                                                                                    | الشجو: (                                                                                                    | صوير نامه تصميم                                                                                                    |
| رية شيوة أمورشيني :<br>1396/04/20 سيمهمه<br>139/21 رية : 23 از 31<br>13 صادركنندة : | ظام پرداخت شهریه : پرداخت کامل شه<br>هداد واحد گذرانده : 32 - تاریخ تسویه :<br>موارد خاص - آخرین نمره وارد شده :14<br>تاریخ شروع به تحصیل : 77/98/66                                                                                                    | ضعیت تحصیلی : در حال تحصیل ا<br>مورش محور امعدل کل : 16.45<br>پائی : آزاد انظام وظیفه : معاقیت :<br>ستاد راشتما :                                                                                                    | مشخصات : و<br>نکمیلی (ر                                                                                                    | نمیسیون مورد خاص<br>برخله نهاشي                                                                                                    |
|                                                                                     | ساعت درخواست : 20:22                                                                                                    | 1400/03/2                                                                                                    | ،<br>ناریخ درخواست : <sup>1</sup>                                                                                                    |                                                                                                    |
|                                                                                     |                                                                                                    | تعداد مشروطا عيرمجاز                                                                                                    | نوع مجوز :                                                                                                    |                                                                                                    |
|                                                                                     | رد خاص - مشروطه                                                                                                    | درخواست مجوز گمیسیون موا،                                                                                                    | عنوان مجوز :                                                                                                    |                                                                                                    |
| ره : الطفائنجات كنيد ب                                                              | ופגוג נ                                                                                                    | 13992                                                                                                    | ترم:                                                                                                    |                                                                                                    |
| المقالمانی کنید<br>یک ترم<br>دو ترم<br>سه ترم                                       |                                                                                                    |                                                                                                    | شرح علت درخواست معوز :<br>ادامه تحصیل                                                                                                    |                                                                                                    |
| جهار تزم<br>به : پیچ ترم                                                            | ناريخ جلس                                                                                                    |                                                                                                    | شماره جلسه :                                                                                                    |                                                                                                    |
| سیس ریز<br>هفت ترم<br>هشت ترم                                                       | ~                                                                                                    | در حال بررسی                                                                                                    | وضعيت يذيرش درخواست ا                                                                                                    |                                                                                                    |
| ته ترم<br>ده ترم                                                                    |                                                                                                    | ;                                                                                                    | شرح وضعیت بذیرش :<br>درخواست                                                                                                    |                                                                                                    |
|                                                                                     | علوف حزا و جرمشناسین<br>یه شیوه آموزشی :<br>21.09861 سیهیه :<br>11.09861 سیهیه :<br>11.09861 سیهی :<br>11.09861 سیهی :<br>11.0986 سیه :<br>12.008<br>یک درم<br>یک درم<br>یک درم<br>یک درم<br>استان درم<br>استان درم<br>است<br>استان درم<br>استان درم<br>استان درم<br>استان مان ما استان درم<br>است م | ل<br>کارکنداست ارشد نابیوسته ارشد - خلول جزا و جرمشناسی<br>اهام ردادک شهریه : پرداخت کامل شهریه شیوه آموزشی :<br>این مارد خاص نمیه : 32 نامل شهره : 34/1088 سهره<br>این 5 نامل 2010 مارکنده :<br>اساعت درخواست : 2022<br>ساعت درخواست : 2022<br>ساع درخواست : 2022<br>ساعت درخواست : 2022<br>ساع درخواست : 2022<br>ساع درخواست : 2022<br>ساع درخواست : 2022<br>ساع درخواست : 2022<br>ساع درخواست : 2022<br>ساع درخواست : 2022<br>ساع درخواست : 2022<br>ساع درخواست : | د بین<br>ک بین<br>ک بین استان مورز ادامه نیمین<br>مین استان مورز ادامه نیمین<br>مین استان مورز ادامه نیمین<br>مین استان مورز ادامه نیمین<br>مین استان از استام مورز مان شیره استان از دار<br>مورن مورز شدن از دارم<br>مورز استان از استام مورز مان شیره استان از دارم<br>مورز استان از استام مورز مین از مان مورز داده از از از<br>مورز مورز شدن<br>مورز استان از از استام مورز مین از مان مورز داده از<br>مورز استان از از استام مورز مین از مان مورز داده از از از<br>مورز مورز استان از از استام مورز استان از از استام مورز<br>مورز استان از از استام مورز از از استام مورز<br>مورز استان از از استام مورز<br>مورز از از از استام مورز<br>مورز از از از از از از از از از از از از از | د نوانست موز ادامه تحصل ع<br>مانسه ج<br>مانسه ج<br>مانسه مانسه مانس |

۔ در قسمت "شرح علت ...." علت درخواست خود را خیلی مختصر و گویا بیان و در انتها کلید "ثبت" را انتخاب نمایید

| + المحموسية آموزش عالي الكترونيكي ال                                                                                                    |                                                                                                    |                                                                      |
|----------------------------------------------------------------------------------------------------|----------------------------------------------------------------------------------------------------|----------------------------------------------------------------------|
| E D                                                                                                    | 🖬 🖬 🚥 🐠 😕 کے کہا 1000<br>درنواست میوز ادامہ تعمیل <sub>X</sub>                                                              |                                                                      |
| <ul> <li>سور بالماهي</li> <li>ارماع بالا</li> <li>ارماع بالا</li> <li>بالداشين بالمه</li> <li>بالداشين بالا</li> <li>بالداشين بالا</li> <li>بالا</li> <li>بالداشين بالا</li> <li>بالداشين بالا</li> <li>بالداشين بالا</li> <li>بالداشين بالا</li> <li>بالداشين بالا</li> <li>بالداشين بالا</li> <li>بالا</li> <li>بالا</li> <li>بالداشين بالا</li> <li>بالداشين بالا</li> <li>بالداشين بالا</li> <li>بالداشين بالا</li> <li>بالا</li> <li>بالداشين بالا</li> <li>بالا</li> <li>بالا&lt;</li></ul> | التامية :         التامية :           التامية :         أي التنافية (12 مارة المارة التي التي التي التي التي التي التي التي | ی<br>راهنه ماه<br>معروف ادام تعمیر<br>کمیدیون مورد ها<br>مرحله نیاتی |

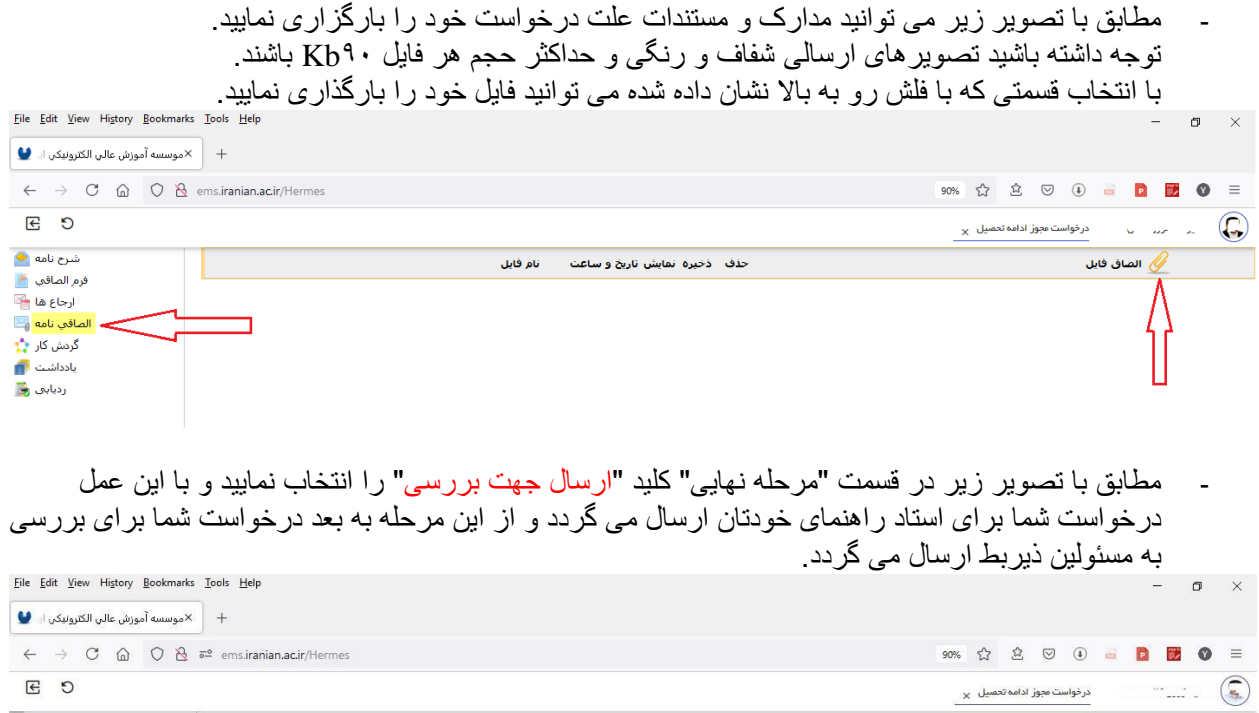

| شرح نامه 🗨<br>فرم الصاقي 🙍<br>ارجاع ها न             | گردش درخواست مجوز ادامه تحصیل                    | راهنما<br>مشخصات مجوز                                |
|------------------------------------------------------|--------------------------------------------------|------------------------------------------------------|
| الماقی نامه 🔤<br>گردش کار 🛟<br>یادداشت 🗃<br>ردیایی 😹 | داشمود : (() () () () () () () () () () () () () | تصوير نامه تصميم<br>گميسيون موارد خاص<br>مرحله نهائي |
|                                                      |                                                  |                                                      |

· جهت درج یاداشت می توانی از کلید "یاداشت" در قسمت "مرحله نهایی" استفاده نمایید و یا مطابق با تصویر زیر عمل نمایید (حداکثر طول متن ۱۰۰ حرف یا کاراکتر می باشد)

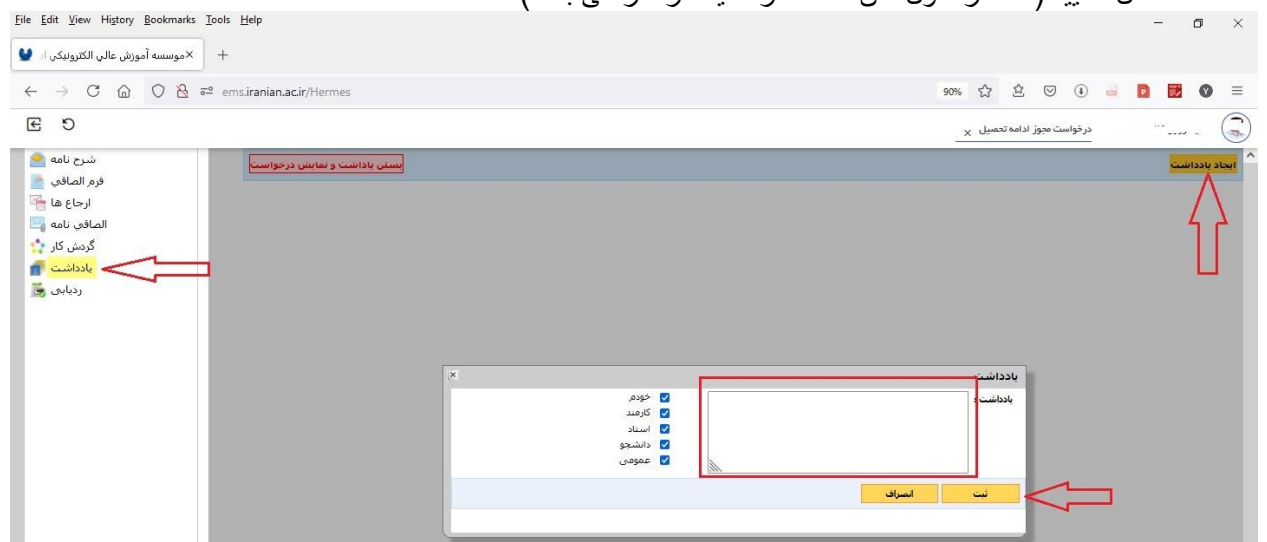

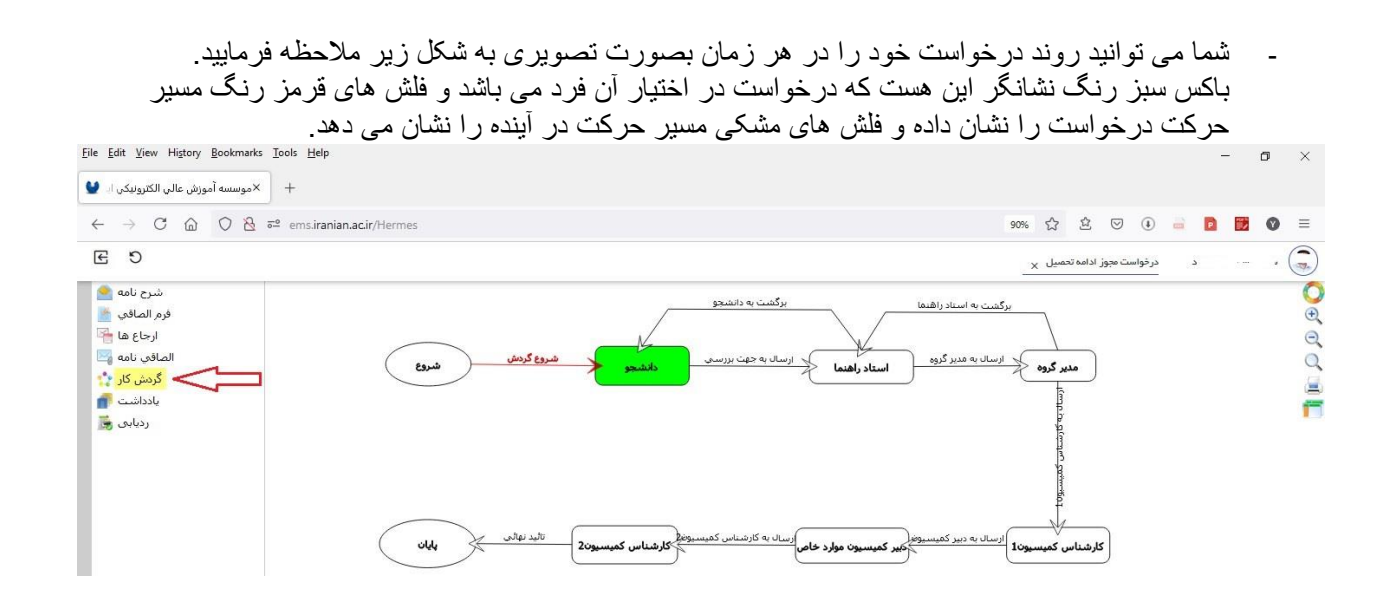

## جهت پیگیری روند درخواست خود بطریق زیر عمل نمایید.

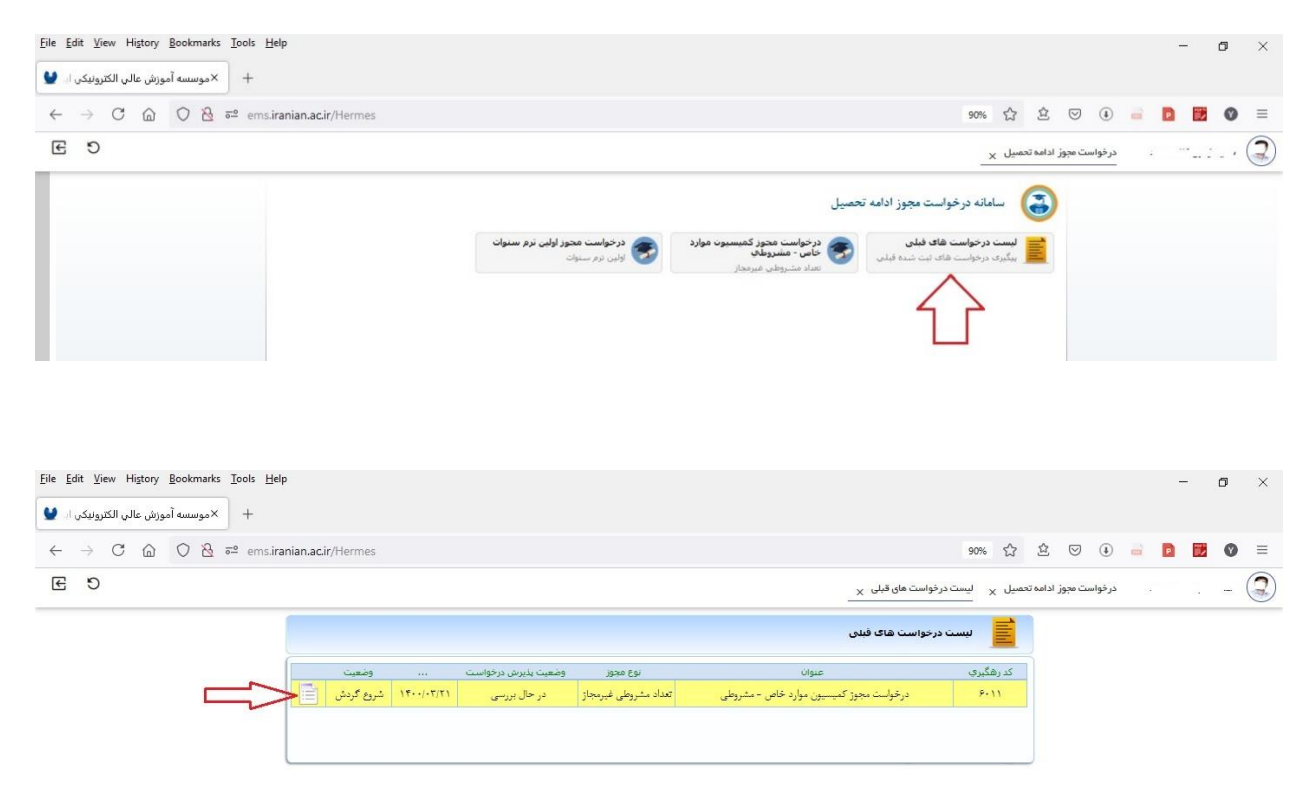

آدرس دانلود فایل های راهنما https://iranian.ac.ir/راهنمای-کاربری-سامانه-ساما